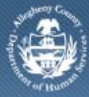

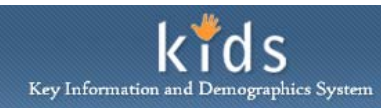

## Select Reports – Provider Job Aid

The *Select Reports* screen is used by Contracted Placement and Non-Placement Providers to generate and view the Unprocessed Active Services Status Report.

Accessing and Completing the Select Reports screen

| Department of Human Services<br>Allegheny County, Pennsylvania                                                                                                    |                                                                                                    | Kids<br>Key Information and Demographics System |
|----------------------------------------------------------------------------------------------------|----------------------------------------------------------------------------------------------------|-------------------------------------------------|
| Case Provider Admin                                                                                                    |                                                                                                    | Help Loqout Case 💽 🗾 🙆                          |
| Admin D Fin Admin D Accounts Payal Organizer Focus History WorkLoad My Active Services                                                                                                    | le <b>Reports</b> Select Reports Denotes required Fields Denotes required Fields T a pop-up blocker is installed for your browser, please hold down the 'Ctrl' key while clicking Preview. |                                                 |
| Volution           S         N         T         VU         2         2         2         2         2         2         2         2         2         2         2         2         2         2         2         2         2         2         2         2         2         2         2         2         2         2         2         2         2         2         2         2         2         2         2         2         2         2         2         2         2         2         2         2         2         2         2         2         2         2         2         2         2         2         2         2            <th colspan="</td> <td>Report Name ▲ Unprocessed Active Services Status Report</td> <td>Type<br/>Editable</td> | Report Name ▲ Unprocessed Active Services Status Report                                                                                                    | Type<br>Editable                                |
| xF                                                                                                    | Preview Cancel                                                                                                    |                                                 |

- 1. Navigate to the *Select Reports* screen.
  - a. Admin > Fin Admin > Reports
- 2. Select the report.
- 3. Click the **[Preview]** button to generate the report. The report will open in a new window.
- 4. The [Cancel] button will leave the screen.

## For more information...

For more information on this communication or for assistance, please be sure to contact the Help Desk at <u>Helpdesk-dhs@alleghenycounty.us</u> or 412-350-4357 Option 2.